# SX350 및 SX550X Series 스위치에서 인증서를 가져오는 방법

## 목표

이 문서의 목적은 GUI(Graphical User Interface) 및 CLI(Command Line Interface)를 사용하여 Sx350 및 Sx550X Series 스위치에서 인증서를 성공적으로 가져오는 단계를 제공하는 것입니다.

# 목차

- 소개
- 적용 가능한 장치 및 소프트웨어 버전
- 사전 요구 사항
- GUI를 사용하여 가져오기
- 가능한 오류 키 헤더에 오류가 없습니다.공개 키 오류를 로드하지 못했습니다.
- CLI를 사용하여 가져오기
- 결론

소개

Sx350 및 Sx550X 스위치에서 인증서를 가져올 때 발생하는 문제 중 하나는 사용자가 **키 헤더**가 누 **락되었거나 공개 키** 오류**를 로드하지 못했다는 것입니다**.이 문서에서는 인증서를 성공적으로 가져. 오기 위해 이러한 오류를 극복하는 방법에 대해 설명합니다.인증서는 개인, 서버, 회사 또는 기타 엔 티티를 식별하고 해당 엔티티를 공개 키와 연결하는 전자 문서입니다.인증서는 네트워크에서 보안 액세스를 제공하는 데 사용됩니다.인증서는 외부 CA(Certificate Authority)에서 자체 서명 또는 디지 털 서명을 할 수 있습니다.이름이 나타내는 자체 서명 인증서는 자체 작성자가 서명합니다.CA는 인 증서 요청을 관리하고 호스트, 네트워크 디바이스 또는 사용자와 같은 참여 엔터티에 인증서를 발 급합니다. CA 서명 디지털 인증서는 업계 표준이며 더 안전합니다.

# 적용 가능한 장치 및 소프트웨어 버전

- SG350 버전 2.5.0.83
- SG350X 버전 2.5.0.83
- SG350XG 버전 2.5.0.83
- SF350 버전 2.5.0.83
- SG550X 버전 2.5.0.83
- SF550X 버전 2.5.0.83
- SG550XG 버전 2.5.0.83

- SX550X 버전 2.5.0.83

GUI를 사용하여 가져오기

- 자체 서명 또는 CA(Certificate Authority) 인증서가 있어야 합니다.자체 서명 인증서를 얻기 위한 단 계는 이 문서에 포함되어 있습니다. CA 인증서에 대해 자세히 알아보려면 여기를 클릭하십시오.

# 사전 요구 사항

*사용자 이름* 및 *비밀번호를* 입력하여 스위치의 GUI에 *로그인합니다*.Log **In을 클릭합니다**.

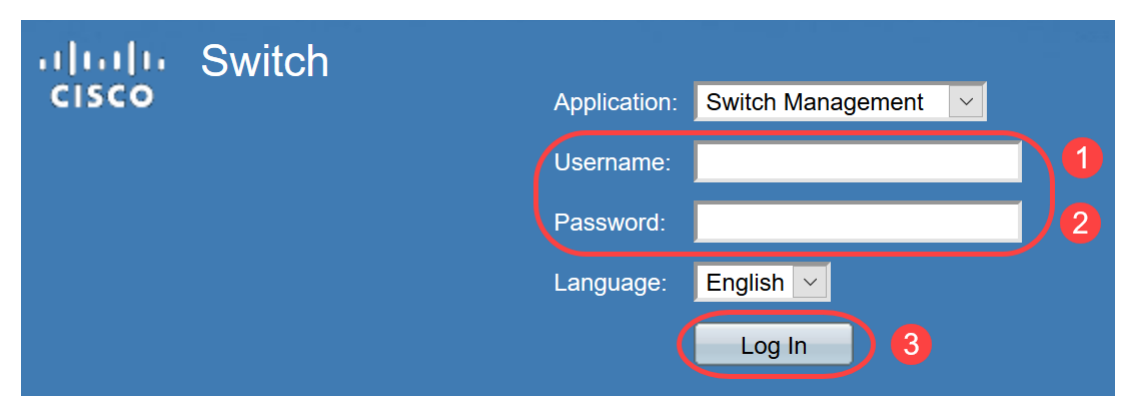

## 2단계

GUI 오른쪽 상단의 Display Mode(표시 모드)에서 Advanced using the 드롭다운 옵션을 선택합니다

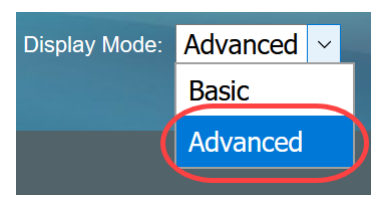

## 3단계

Security(보안) > SSL Server(SSL 서버) > SSL Server Authentication(SSL 서버 인증)으로 이동합 니다.

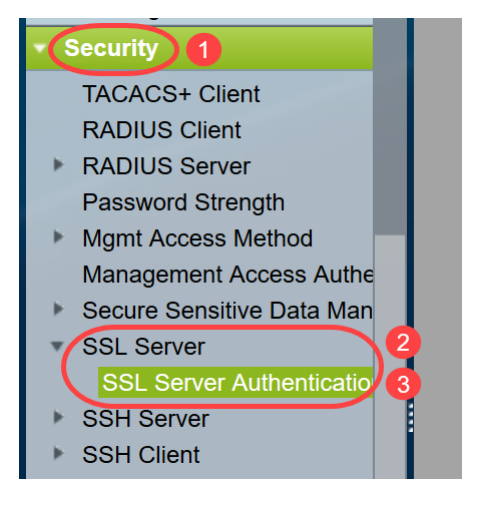

## 4단계

Auto Generated(자동 생성) 인증서 중 하나*를 선택합니다*.Certificate *ID* 1 또는 2를 선택하고 **Edit** 버튼을 클릭합니다.

| SSL Server Au        | uthentication       | Settings          |                   |          |       |         |             |             |                    |
|----------------------|---------------------|-------------------|-------------------|----------|-------|---------|-------------|-------------|--------------------|
| SSL Active Certifica | ite Number:   1  2  |                   |                   |          |       |         |             |             |                    |
| Apply                | ancel               |                   |                   |          |       |         |             |             |                    |
| SSL Server Key Ta    | ble                 |                   |                   |          |       |         |             |             |                    |
| Certificate ID       | Common Name         | Organization Unit | Organization Name | Location | State | Country | Valid From  | Valid To    | Certificate Source |
|                      | 0.0.0.0             |                   |                   |          |       |         | 2015-Dec-10 | 2016-Dec-09 | Auto Generated     |
| 2 2                  | 0.0.0.0             |                   |                   |          |       |         | 2015-Dec-10 | 2016-Dec-09 |                    |
| Edit G               | enerate Certificate | Request           | mport Certificate | Detail   | s     | Delete  |             |             |                    |

자체 서명 인증서를 생성하려면 새 팝업 창에서 *Regenerate RSA Key(RSA 키 재생성)를 활성화하* 고 다음 매개변수를 입력합니다.

키 길이

공용 이름

조직 단위

조직 이름

위치

주/도

국가

기간

Generate를 클릭합니다.

| A | Not secure | 192.168.1.254/ | csf94298e9/mts/s | sl/ssl_serverauth | _e_jq.htm |
|---|------------|----------------|------------------|-------------------|-----------|
|---|------------|----------------|------------------|-------------------|-----------|

| Certificate ID:    | <ul><li>○ 1</li><li>○ 2</li></ul>                |                                          |
|--------------------|--------------------------------------------------|------------------------------------------|
| Regenerate RSA Key |                                                  | •                                        |
| Key Length:        | <ul> <li>2048 bits</li> <li>3072 bits</li> </ul> |                                          |
| 🔅 Common Name:     | Cisco                                            | (5/64 characters used; Default: 0.0.0.0) |
| Organization Unit: | US                                               | (2/64 characters used)                   |
| Organization Name: | Cisco                                            | (5/64 characters used)                   |
| Location:          | San Jose                                         | (8/64 characters used)                   |
| State:             | California                                       | (10/64 characters used)                  |
| Country:           | US                                               | 3072 bits                                |
| Duration: 3        | 365                                              | Days (Range: 30 - 3650, Default: 365)    |
| Generate Close     |                                                  |                                          |

서드파티 CA에서 인증서를 생성할 수도 있습니다.

#### 6단계

이제 *SSL Server Key Table(SSL Server 키 테이블)* 아래 *사용자 정의* 인증서*를* 볼 수 있습니다.새 로 생성된 인증서를 선택하고 Details(**세부사항**)를 클릭합니다.

| SSL Server Auth        | nentication         | Settings          |                   |          |            |         |             |             |                    |
|------------------------|---------------------|-------------------|-------------------|----------|------------|---------|-------------|-------------|--------------------|
| SSL Active Certificate | Number:             |                   |                   |          |            |         |             |             |                    |
| Apply Cano             | cel                 |                   |                   |          |            |         |             |             |                    |
| SSL Server Key Table   | ;                   |                   |                   |          |            |         |             |             |                    |
| Certificate ID C       | Common Name         | Organization Unit | Organization Name | Location | State      | Country | Valid From  | Valid To    | Certificate Source |
| 1 0                    | .0.0.0              |                   |                   |          |            |         | 2017-Nov-08 | 2018-Nov-08 | Auto Generated     |
| 2 C                    |                     | US                | Cisco             | San Jose | California | US      | 2019-Mar-13 | 2020-Mar-12 | User Defined       |
| Edit Gene              | erate Certificate I | Request Ir        | mport Certificate | Details  | i)         | Delete  |             |             |                    |
|                        |                     |                   |                   | 2        |            |         |             |             |                    |

#### 7단계

팝업 창에서 *인증서*, 공개 *키 및 개인 키(암호화됨)* 세부사항*을* 볼 수 있습니다.별도의 메모장 파일 에 복사할 수 있습니다.Display **Sensitive Data as Plaintext를 클릭합니다**.

| S SSL Details - Google Chro | ome                                                                                                    | -                                                |                                                 | $\times$ |
|-----------------------------|----------------------------------------------------------------------------------------------------|--------------------------------------------------|-------------------------------------------------|----------|
| (i) Not secure   192.16     | 58.1.254/csf94298e9/mts/ssl/ssl_serverauth_d_jq.htm                                                                                                    |                                                  |                                                 |          |
| Certificate ID:             | 2                                                                                                    |                                                  |                                                 |          |
| Certificate:                | BEGIN CERTIFICATE<br>MIIDRzCCAi8CEE90bzMCJXp/nT+78tBROt8wDQYJKoZIhvcNAQELBQAwYjELMAkG<br>A1UEBhMCVVMxEzARBgNVBAgMCkNBTEIGT1JOSUExETAPBgNVBAcMCFNhbiBKb3NI<br>MQ4wDAYDVQQDDAVDaXNjbzEOMAwGA1UECgwFQ2IzY28xCzAJBgNVBAsMAIVTMB4X<br>DTE5MDYxODA1NTc1NioXDTIwMDYxNzA1NTc1NIowYjELMAkGA1UEBhMCVVMxEzAR<br>BgNVBAgMCkNBTEIGT1JOSUExETAPBgNVBAcMCFNhbiBKb3NIMQ4wDAYDVQQDDAVD                                                                |                                                  |                                                 | •        |
| Public Key:                 | BEGIN RSA PUBLIC KEY<br>MIIBCgKCAQEAuxUF71CPBJ6asoghDOEZbiFnXhflPSFDIu0SGDtwQHJ7doPp6XVMh7ZZC1Ti<br>8CFuMH/Azj9JDR1fsVqBAFU2v0L+jhPS5VDN63iUHjeAhlCMmAx1pegbLvb/A+gInieTgB/Z2EL3<br>mBPNuL4awjvtt9E7IEXhBt1HL0Nr/cuWTLmAOIDmImKN2CRHuz2cxjp0+uA2bY85bNefQoJbE3<br>mK4GFQvOxzS0A5PcsKUMEfaeF/afcBvRcpyv+y88P/DQ/Spg4xsBwjrZUDafqt2aSkIr8L8yHSSI<br>0QNAMQ+QIDAQAB                                                                     | uVWdV<br>}eT2xjJ<br>G6wxA<br>D1BWB               | 5jpe0Jp<br>T0MyqF<br>Cel2n4c<br>09X5fjv         | •        |
| Fingerprint(Hex):           | 4F:49:F5:A0:36:C5:AC:C8:F5:A1:E1:62:4F:AD:05:B8:E7:CC:5A:D6                                                                                                    |                                                  |                                                 |          |
| Private Key (Encrypted):    | BEGIN RSA ENCRYPTED PRIVATE KEY<br>olAbmqdHV/WOCsWTno8Es01FXk81mva9RGX2rBMhCDJjzeZjmj6aa8y4rDJmcrF98ri5CBJ+W<br>Km1b7W0jcoh7CYBkGIAxe5p24pgXf5QWPH2830A0qY0dAlinwlZkwPat9BUkVV913eY1tHzHFN<br>oO85U5FqFMFUpFD94YDqQ+Xpp+LDuiVPjgFh6DCXq2wBnFBzws7doSHMBU77LHOFnWybn<br>goUlp0nwskdPoigiHLjrtESSJ5x/tlzkfJx2rGreHz2AMwa1urtJv/+ysGu+R4T0++1RkiUJISCYZW7k<br>YJWPQZ0I9znTXOXgZQbtR1MGI5NqrTb1V11Osltb63dqRQKJ4XUdTldQpRPgrhTrXUwXHgeg0 | /V5Kbjv<br>V/1kvOp<br>nzzmT6<br>mtwFdl<br>CpBtqL | /H3UsR<br>ovKgguS<br>33DNFN<br>chMBv1<br>g1D6Hp | •        |
| Close Display Se            | ensitive Data as Plaintext                                                                                                    |                                                  |                                                 |          |

#### 개인 키가 일반 텍스트로 표시되는지 확인하기 위해 팝업 창이 열리고 확인을 클릭합니다.

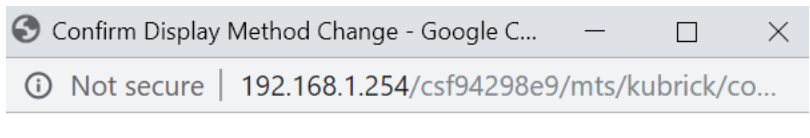

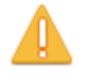

Sensitive data for the current page will be displayed as plaintext. Your HTTP web session is insecure. Do you want to continue?

Don't show me this again

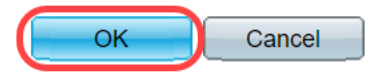

#### 9단계

이제 *개인 키*를 일반 텍스트 형식으로 볼 수 있습니다.메모장 파일에 일반 텍스트 출력을 복사합니 다.**닫기**를 **클릭합니다**.

```
(i) Not secure | 192.168.1.254/csf94298e9/mts/ssl/ssl_serverauth_d_jq.htm
```

| Certificate ID:          | 2                                                                                                    |
|--------------------------|----------------------------------------------------------------------------------------------------|
| Certificate:             | BEGIN CERTIFICATE<br>MIIDRzCCAi8CEE90bzMCJXp/nT+78tBROt8wDQYJKoZIhvcNAQELBQAwYjELMAkG<br>A1UEBhMCVVMxEzARBgNVBAgMCkNBTEIGT1JOSUExETAPBgNVBAcMCFNhbiBKb3NI<br>MQ4wDAYDVQQDDAVDaXNjbzEOMAwGA1UECgwFQ2IzY28xCzAJBgNVBAsMAIVTMB4X<br>DTE5MDYxODA1NTc1NIoXDTIwMDYxNzA1NTc1NIowYjELMAkGA1UEBhMCVVMxEzAR<br>BgNVBAgMCkNBTEIGT1JOSUExETAPBgNVBAcMCFNhbiBKb3NIMQ4wDAYDVQQDDAVD                                                                                                    |
| Public Key:              | BEGIN RSA PUBLIC KEY<br>MIIBCgKCAQEAuxUF71CPBJ6asoghDOEZbiFnXhflPSFDIu0SGDtwQHJ7doPp6XVMh7ZZC1TuVWdV5jpe0Jp<br>8CFuMH/Azj9JDR1fsVqBAFU2v0L+jhPS5VDN63iUHjeAhICMmAx1pegbLvb/A+gInieTgB/Z2EL3eT2xjJT0MyqFI<br>mBPNuL4awjvtt9E7IEXhBt1HL0Nr/cuWTLmAOIDmImKN2CRHuz2cxjp0+uA2bY85bNefQoJbE3G6wxACel2n4d<br>mK4GFQvOxzS0A5PcsKUMEfaeF/afcBvRcpyv+y88P/DQ/Spg4xsBwjrZUDafqt2aSkIr8L8yHSSD1BWB09X5fjv1<br>0QNAMQ+QIDAQAB                                                                     |
| Fingerprint(Hex):        | 4F:49:F5:A0:36:C5:AC:C8:F5:A1:E1:62:4F:AD:05:B8:E7:CC:5A:D6                                                                                                    |
| Private Key (Plaintext): | BEGIN RSA PRIVATE KEY<br>MIIEogIBAAKCAQEAuxUF71CPBJ6asoghDOEZbiFnXhflPSFDIu0SGDtwQHJ7doPp6XVMh7ZZC1TuVWdV5jp<br>e0Jp8CFuMH/Azj9JDR1fsVqBAFU2v0L+jhPS5VDN63iUHjeAhICMmAx1pegbLvb/A+gInieTgB/Z2EL3eT2xjJT0<br>MyqFImBPNuL4awjvtt9E7IEXhBt1HL0Nr/cuWTLmAOIDmImKN2CRHuz2cxjp0+uA2bY85bNefQoJbE3G6wxAC<br>el2n4dmK4GFQv0xzS0A5PcsKUMEfaeF/afcBvRcpyv+y88P/DQ/Spg4xsBwjrZUDafqt2aSkIr8L8yHSSD1BWB0<br>9X5fjv10QNAMQ+QIDAQABAoIBAAIZH0Lq1V/I45VC/5PkZmOczkr426JO4DDhFcXdzMI8PzQ6EIKExUH0YpV |
| Close Display            | Sensitive Data as Encrypted                                                                                                    |

#### 새로 생성된 *사용자 정의* 인증서*를* 선택하고 Import **Certificate를 클릭합니다**.

| SSL Server Au        | uthentication       | Settings          |                   |          |            |         |             |             |                    |
|----------------------|---------------------|-------------------|-------------------|----------|------------|---------|-------------|-------------|--------------------|
| SSL Active Certifica | ate Number:   1  2  |                   |                   |          |            |         |             |             |                    |
| Apply                | ancel               |                   |                   |          |            |         |             |             |                    |
| SSL Server Key Ta    | ble                 |                   |                   |          |            |         |             |             |                    |
| Certificate ID       | Common Name         | Organization Unit | Organization Name | Location | State      | Country | Valid From  | Valid To    | Certificate Source |
| 1                    | 0.0.0.0             |                   |                   |          |            |         | 2017-Nov-08 | 2018-Nov-08 | Auto Generated     |
| 2                    | Cisco               | US                | Cisco             |          | California | US      | 2019-Mar-13 | 2020-Mar-12 | User Defined       |
| Edit G               | enerate Certificate | Request           | mport Certificate | Details  | s          | Delete  |             |             |                    |
|                      |                     |                   | 2                 |          |            |         |             |             |                    |

## 11단계

새 팝업 창에서 *Import RSA Key-Pair(RSA 키 쌍 가져오기*) 옵션을 활성화하고 개인 키를 일반 텍스 트 형식으로 붙여넣습니다(9단계에서 복사됨).Apply를 **클릭합니다**.

| When a Certificate and/or a Key is entered. | it should contain the "BEGIN" and "END" markers. |
|---------------------------------------------|--------------------------------------------------|
|                                             |                                                  |

| Certificate ID:        | 1<br>• 2                                                                                                    |
|------------------------|----------------------------------------------------------------------------------------------------|
| Certificate Source:    | User Defined                                                                                                    |
| • Certificate:         | BEGIN CERTIFICATE<br>MIIDRzCCAi8CEE90bzMCJXp/nT+78tBROt8wDQYJKoZIhvcNAQELBQAwYJELMAKG<br>A1UEBhMCVVMxEzARBgNVBAgMCkNBTEIGT1JOSUExETAPBgNVBAcMCFNhbiBKb3NI<br>MQ4wDAYDVQQDDAVDaXNjbzEOMAwGA1UECgwFQ2IzY28xCzAJBgNVBAsMAIVTMB4X<br>DTE5MDYxODA1NTc1NioXDTIwMDYxNzA1NTc1NiowYjELMAkGA1UEBhMCVVMxEzAR<br>BgNVBAgMCkNBTEIGT1JOSUExETAPBgNVBAcMCFNhbiBKb3NIMQ4wDAYDVQQDDAVD                                                                                                    |
| Import RSA Key-Pair:   | Enable                                                                                                    |
| Public Key:            | BEGIN RSA PUBLIC KEY<br>MIIBCgKCAQEAuxUF71CPBJ6asoghDOEZbiFnXhflPSFDIu0SGDtwQHJ7doPp6XVMh7ZZC1TuVWdV5jpe<br>0Jp8CFuMH/Azj9JDR1fsVqBAFU2v0L+jhPS5VDN63iUHjeAhlCMmAx1pegbLvb/A+gInieTgB/Z2EL3eT2xjJT<br>0MyqFImBPNuL4awjvtt9E7IEXhBt1HL0Nr/cuWTLmAOIDmImKN2CRHuz2cxjp0+uA2bY85bNefQoJbE3G6w<br>xACel2n4dmK4GFQvOxzS0A5PcsKUMEfaeF/afcBvRcpyv+y88P/DQ/Spg4xsBwjrZUDafqt2aSkIr8L8yHSSD<br>1BWB09X5fjv10QNAMQ+QIDAQAB                                                         |
| Private Key: Encrypted | 2                                                                                                    |
| 3 Plaintext            | BEGIN RSA PRIVATE KEY<br>MIEogIBAÄKCAQEAuxUF71CPBJ6asoghDOEZbiFnXhflPSFDIu0SGDtwQHJ7doPp6XVMh7ZZC1TuVWdV<br>5jpe0Jp8CFuMH/Azj9JDR1fsVqBAFU2v0L+jhPS5VDN63iUHjeAhICMmAx1pegbLvb/A+gInieTgB/Z2EL3eT2<br>xJJT0MyqFImBPNuL4awivtt9E7JEXhBt1HL0Nr/cuWTLmAOIDmimKN2CRHuz2cxjp0+uA2bY85bNefQoJbE3<br>G6wxACel2n4dmK4GFQvOxzS0A5PcsKUMEfaeF/afcBvRcpvy+y88P/DQ/Spg4xsBwirZUDafqt2aSkIr8L8yH<br>SSD1BWB09X5fjv10QNAMQ+QIDAQABAoIBAAIZH0Lq1V/I45VC/5PkZmOczkr426J04DDhFcXdzMi8Pz0F |
| Apply Close            | Display Sensitive Data as Plaintext                                                                                                    |

이 예제에서 key 단어 RSA는 공개 키의 BEGIN 및 END에 포함됩니다.

## 12단계

화면에 성공 알림이 표시됩니다.이 창을 닫고 스위치에 컨피그레이션을 저장할 수 있습니다.

| 0 1                                                                                                    |
|----------------------------------------------------------------------------------------------------|
| 2                                                                                                    |
| User Defined                                                                                                    |
| BEGIN CERTIFICATE<br>MIIDR2CCAI8CEE90b2MCJXp/nT+78tBROt8wDQYJKoZIhvcNAQELBQAwYjELMAkG<br>A1UEBhMCVVMxEzARBgNVBAgMCkNBTEIGT1JOSUExETAPBgNVBAcMCFNhbiBKb3NI<br>MQ4wDAYDVQQDDAVDaXNjbzEOMAwGA1UECgwFQ2IzY28xCzAJBgNVBAsMAIVTMB4X<br>DTE5MDYxODA1NTc1NioXDTIwMDYxNzA1NTc1NiowYjELMAkGA1UEBhMCVVMxEzAR<br>BgNVBAgMCkNBTEIGT1JOSUExETAPBgNVBAcMCFNhbiBKb3NIMQ4wDAYDVQQDDAVD                                            |
| Enable                                                                                                    |
| BEGIN RSA PUBLIC KEY<br>MIIBCgKCAQEAuxUF71CPBJ6asoghDOEZbiFnXhflPSFDIu0SGDtwQHJ7doPp6XVMh7ZZC1TuVWdV5jpe<br>0Jp8CFuMH/Azj9JDR1fsVqBAFU2v0L+jhPS5VDN63iUHjeAhICMmAx1pegbLvb/A+gInieTgB/Z2EL3eT2xjJT<br>0MyqFImBPNuL4awjvtt9E7IEXhBt1HL0Nr/cuWTLmAOIDmImKN2CRHuz2cxjp0+uA2bY85bNefQoJbE3G6w<br>xACel2n4dmK4GFQvOxzS0A5PcsKUMEfaeF/afcBvRcpyv+y88P/DQ/Spg4xsBwjrZUDafqt2aSkIr8L8yHSSD<br>1BWB09X5fjv10QNAMQ+QIDAQAB |
| d                                                                                                    |
|                                                                                                    |
|                                                                                                    |

# 가능한 오류

설명한 오류는 공개 키와 관련이 있습니다.일반적으로 사용되는 두 가지 유형의 공개 키 형식이 있 습니다.

1. RSA 공개 키 파일(PKCS#1):이는 RSA 키에만 적용됩니다. 태그로 시작하고 끝납니다. --RSA 공개 키 시작---BASE64 인코딩 데이터 --RSA 공개 키 종료---2. 공개 키 파일(PKCS#8):공개 키 유형을 식별하고 관련 데이터를 포함하는 보다 일반적인 키 형식

입니다. 태그로 시작하고 끝납니다. —공개 키 시작— BASE64 인코딩 데이터 —공개 키 종료—

#### 키 헤더에 오류가 없습니다.

시나리오 1:타사 CA에서 인증서를 생성했습니다.공개 키를 복사하여 붙여넣고 적용을 클릭합니다.

A Not secure | 192.168.1.254/csf94298e9/mts/ssl/ssl\_serverauth\_imp\_jq.htm

| When a Certificate and/or a   | Key is entered, it should contain the "BEGIN" and "END" markers.                                                                                                    |
|-------------------------------|----------------------------------------------------------------------------------------------------|
| Certificate ID:               | <ul> <li>1</li> <li>● 2</li> </ul>                                                                                                    |
| Certificate Source:           | User Defined                                                                                                    |
| 🜣 Certificate:                | BEGIN CERTIFICATE<br>MIIDRzCCAi8CEE90bzMCJXp/nT+78tBROt8wDQYJKoZIhvcNAQELBQAwYjELMAkG<br>A1UEBhMCVVMxEzARBgNVBAgMCkNBTEIGT1JOSUExETAPBgNVBAcMCFNhbiBKb3NI<br>MQ4wDAYDVQQDDAVDaXNjbzEOMAwGA1UECgwFQ2IzY28xCzAJBgNVBAsMAIVTMB4X<br>DTE5MDYxODA1NTc1NIoXDTIwMDYxNzA1NTc1NIowYjELMAkGA1UEBhMCVVMxEzAR<br>BgNVBAgMCkNBTEIGT1JOSUExETAPBgNVBAcMCFNhbiBKb3NIMQ4wDAYDVQQDDAVD                                                                                                    |
| Import RSA Key-Pair:          | S Enable                                                                                                    |
| Public Key:                   | HIBCGKCAQEAuxUF71CPBJ6asoghDOEZbiFnXhflPSFDlu0SGDtwQHJ7doPp6XVMh7ZZC1TuVWdV5jpe0J     p8CFuMH/Azj9JDR1fsVgBAFU2v0L+ihPS5VDN63iUHjeAhlCMmAx1pegbLvb/A+gInieTgB/Z2EL3eT2xjJT0My     qFImBPNuL4awivtt9E7IEXhBt1HL0Nr/cuWTLmAOIDmlmKN2CRHuz2cxjp0+uA2bY85bNefQoJbE3G6wxACel     2n4dmK4GFQvOxzS0A5PcsKUMEfaeF/afcBvRcpvv+y88P/DQ/Spq4xsBwirZUDafqt2aSkIr8L8yHSSD1BWB0     9X5fjv10QNAMQ+QIDAQAB                                                                                     |
| 🤨 Private Key: 🔵 Encryptec    |                                                                                                    |
| <ul> <li>Plaintext</li> </ul> | BEGIN RSA PRIVATE KEY<br>MIIEogIBAAKCAQEAuxUF71CPBJ6asoghDOEZbiFnXhflPSFDIu0SGDtwQHJ7doPp6XVMh7ZZC1TuVWdV5j<br>pe0Jp8CFuMH/Azj9JDR1fsVqBAFU2v0L+jhPS5VDN63iUHjeAhICMmAx1peqbLvb/A+gInieTqB/Z2EL3eT2xiJT<br>0MyqEImBPNuL4awiytt9E7IEXhBt1HL0Nr/cuWTLmAQIDmlmKN2CRHuz2cxjp0+uA2bY85bNefQoJbE3G6wx<br>ACel2n4dmK4GFQvOxzS0A5PcsKUMEfaeF/afcBvRcpv+v88P/DQ/Spq4xsBwjrZUDafqt2aSkIr8L8yHSSD1B<br>WB09X5fjv10QNAMQ+QIDAQABAoIBAAIZH0Lq1V/I45VC/5PkZmOczkr426JO4DDhFcXdzMi8PzQ6EIKExUH |
| Apply Close                   | Display Sensitive Data as Plaintext                                                                                                    |

메시지를 받았습니다. *오류:키 헤더가 없습니다*.창을 닫습니다.이 문제를 사라지게 하기 위해 몇 가 지 수정할 수 있습니다.

|                        | a key is entered, it should contain the "BEGIN" and "END" markers.                                                                                                    |
|------------------------|----------------------------------------------------------------------------------------------------|
| Certificate ID:        | <ul> <li>□ 1</li> <li>● 2</li> </ul>                                                                                                    |
| Certificate Source:    | User Defined                                                                                                    |
| Certificate:           | BEGIN CERTIFICATE<br>MIIDRzCCAi8CEE90bzMCJXp/nT+78tBROt8wDQYJKoZIhvcNAQELBQAwYJELMAkG<br>A1UEBhMCVVMxEzARBgNVBAgMCkNBTEIGT1JOSUExETAPBgNVBAcMCFNhbiBKb3NI<br>MQ4wDAYDVQQDDAVDaXNjbzEOMAwGA1UECgwFQ2lzY28xCzAJBgNVBAsMAIVTMB4X<br>DTE5MDYxODA1NTc1NioXDTIwMDYxNzA1NTc1NiowYjELMAkGA1UEBhMCVVMxEzAR<br>BgNVBAgMCkNBTEIGT1JOSUExETAPBgNVBAcMCFNhbiBKb3NIMQ4wDAYDVQQDDAVD                                            |
| Import RSA Key-Pair:   | Enable                                                                                                    |
| Public Key:            | BEGIN RSA PUBLIC KEY<br>MIIBCgKCAQEAuxUF71CPBJ6asoghDOEZbiFnXhfiPSFDIu0SGDtwQHJ7doPp6XVMh7ZZC1TuVWdV5jpe<br>0Jp8CFuMH/Azj9JDR1fsVqBAFU2v0L+jhPS5VDN63iUHjeAhlCMmAx1pegbLvb/A+gInieTgB/Z2EL3eT2xjJT<br>0MyqFImBPNuL4awjvtt9E7IEXhBt1HL0Nr/cuWTLmAOIDmlmKN2CRHuz2cxjp0+uA2bY85bNefQoJbE3G6w<br>xACel2n4dmK4GFQv0xzS0A5PcsKUMEfaeF/afcBvRcpyv+y88P/DQ/Spg4xsBwjrZUDafqt2aSkIr8L8yHSSD<br>1BWB09X5fjv10QNAMQ+QIDAQAB |
| Private Key: 💿 Encrypt | ed                                                                                                    |
| Plaintex               | t                                                                                                    |
|                        |                                                                                                    |

#### 이 오류를 수정하려면

공개 키의 시작 부분에 RSA라는 키를 추가합니다. RSA 공개 키시작

공개 키의 끝에 RSA라는 키를 추가합니다.RSA 공개 키 종료

키 코드에서 처음 32자를 제거합니다.아래 표시된 강조 부분은 처음 32자의 예입니다.

| BEGIN RSA PUBLIC KEY                                                                    |    |
|-----------------------------------------------------------------------------------------|----|
| MIIBCgKCAQEApAggvAcD58ScvYwW5vzx/oy4ryP3fqiO8QHfzQsMSCCHrq5repNDfLfRV8LtBFlq3QiIBHDtLJ  |    |
| 07Pj29mgdVFHX/p3ArKS3QiuDST2I/+A0CGVNJ5ZPG8gKw58HWRIMcvv0vblgDJI/ejOaYiGA10GX8eiT8lxIfM |    |
| bIJomiiEd/MWOf8C2/3nmbhKk/LsKI+koTucCbguVfshpwP2WdWWReDU9gb8WLFRdnNQhGWR/N794HgAu0      | -  |
| HyxpT7gDOVrYv4EAGIR1pblDdAYHe8/sVXUCCuAEil92aDPeK1ZCMAcDJaMaQ4trxgX/Km6vgBnvBePl1yaW    | *  |
| iSOgaG0zgijr7YQIDAQAB                                                                   | 11 |

설정을 적용하면 대부분의 경우 *Key header is missing* error(*키 헤더*가 누락됨)를 가져오지 않습니 다.

#### 공개 키 오류를 로드하지 못했습니다.

시나리오 2:한 스위치에서 인증서를 생성하여 다른 스위치로 가져왔습니다.처음 32자를 제거한 후 공개 키를 복사하여 붙여넣은 다음 적용을 **클릭합니다**.

| When a Certificate and/or a Key is entered, it should contain the "BEGIN" and "END" mark | ers. |
|------------------------------------------------------------------------------------------|------|
|------------------------------------------------------------------------------------------|------|

| Certificate ID:        | <ul> <li>□ 1</li> <li>● 2</li> </ul>                                                                                                    |
|------------------------|----------------------------------------------------------------------------------------------------|
| Certificate Source:    | User Defined                                                                                                    |
| Certificate:           | BEGIN CERTIFICATE<br>MIIDSTCCAjECEHV4jm/blKGoJFHmCvnyTWUwDQYJKoZlhvcNAQELBQAwYZELMAkG<br>A1UEBhMCSU4xEDAOBgNVBAgMB0hhcnlhbmExEDAOBgNVBAcMB0d1cmdhb24xEDAO<br>BgNVBAMMBZAuMC4wLjAxDjAMBgNVBAoMBUNpc2NvMQ4wDAYDVQQLDAVDaXNjbzAe<br>Fw0xOTA2MTkwMjQyMzRaFw0yMDA2MTgwMjQyMzRaMGMxCzAJBgNVBAYTAkIOMRAw<br>DgYDVQQIDAdIYXJ5YW5hMRAwDgYDVQQHDAdHdXJnYW9uMRAwDgYDVQQDDAcwLjAu                                                                                                    |
| Import RSA Key-Pair:   | Enable                                                                                                    |
| Public Key:<br>1       | BEGIN RSA PUBLIC KEY<br>loy4ryP3fqi08QHtzQsMSCCHrq5repNDfLfRV8LtBFlq3QilBHDtLJ07Pj29mgdVFHX/p3ArKS3QjuDST2l/+A0CGVN<br>J5ZPG8gKw58HWRIMcyv0vblqDJl/ejQaYiGA10GX8eiT8lxlfMblJomiiEd/MWOf8C2/3nmbhKk/LsKi+koTucCbquVf<br>shpwP2WdWWReDU9gb8WLFRdnNQhGWR/N794HgAu0HyxpT7gDOVrYv4FAGIR1pblDdAYHe8/sVXUCCuAFil<br>92aDPeK1ZCMAcDJaMaQ4trxqX/Km6vgBnvBePI1yaWiSOgaG0zgjjr7YQIDAQAB<br>END RSA PUBLIC KEY                                                                               |
| Private Key: O Encrypt | ted                                                                                                    |
| Plaintex               | AtBEGIN RSA PRIVATE KEY<br>MILEpQIBAAKCAQEApAgqvAcD58ScvYwW5vzx/oy4ryP3fqiO8QHfzQsMSCCHrq5repNDfLfRV8LtBFlq3QilBH<br>DtLJ07Pj29mgdVFHX/p3ArKS3QjuDST2I/+A0CGVNJ5ZPG8gKw58HWRIMcvv0vblqDJI/ejOaYiGA10GX8eiT8<br>IxtfMblJomiFd/MWQf8C2/3nmbhKk/LsKI+koTucCbquVfshpwP2WdWWReDU9gb8WLFRdnNQhGWR/N794H<br>qAu0HvxpT7qDOVrYv4FAGIR1pblDdAYHe8/sVXUCCuAFil92aDPeK1ZCMAcDJaMaQ4trxqX/Km6vgBnvBePi<br>1yaWiSOqaG0zgjjr7YQIDAQABAoIBAQCTUfJvpS1Qvzi21FbNZmhBYkmMoxTpYKHguvoxwbZqIS07KdPF5v |
| Apply Close            | Display Sensitive Data as Plaintext                                                                                                    |

화면에서 Failed to load public key 오류가 발생했습니다.

| A | Not secure | 192.168.1.254/csf94298e9/mts/ssl/ssl_serverauth_imp_jq.htm | ١ |
|---|------------|------------------------------------------------------------|---|
|---|------------|------------------------------------------------------------|---|

| Failed to load public ke                 |                                                                                                    |
|------------------------------------------|----------------------------------------------------------------------------------------------------|
| When a Certificate and/or a              | Key is entered, it should contain the "BEGIN" and "END" markers.                                                                                                    |
| Certificate ID:                          | <ul> <li>1</li> <li>● 2</li> </ul>                                                                                                    |
| Certificate Source:                      | User Defined                                                                                                    |
| Certificate:                             | BEGIN CERTIFICATE       MIIDSTCCAJECEHV4jm/blKGoJFHmCvnyTWUwDQYJKoZIhvcNAQELBQAwYZELMAkG         A1UEBhMCSU4xEDAOBgNVBAgMB0hhcnlhbmExEDAOBgNVBAcMB0d1cmdhb24xEDAO         BgNVBAMMBZAuMC4wLJAXDJAMBgNVBA0MBUNpc2NvMQ4wDAYDVQQLDAVDaXNjbZAe         Fw0xOTA2MTkwMjQyMzRaFw0yMDA2MTgwMjQyMzRaMGMxCzAJBgNVBAYTAkIOMRAw         DgYDVQQIDAdIYXJ5YW5hMRAwDgYDVQQHDAdHdXJnYW9uMRAwDgYDVQQDDAcwLjAu                     |
| Import RSA Key-Pair:                     | Enable                                                                                                    |
| & Public Key:                            | BEGIN RSA PUBLIC KEY<br>MIIBCgKCAQEApAgqvAcD58ScvYwW5vzx/oy4ryP3fqiO8QHfzQsMSCCHrq5repNDfLfRV8LtBFlq3QiIBHDtL<br>J07Pj29mgdVFHX/p3ArKS3QjuDST2I/+A0CGVNJ5ZPG8qKw58HWRIMcyv0vblqDJI/ejOaYiGA10GX8eiT8Ix<br>IfMbIJomiiFd/MWOf8C2/3nmbhKk/LsKI+koTucCbquVfshpwP2WdWWReDU9gb8WLFRdnNQhGWR/N794H<br>gAu0HyxpT7qDOVrYv4FAGIR1pbIDdAYHe8/sVXUCCuAFiI92aDPeK1ZCMAcDJaMaQ4trxqX/Km6vgBnvBe<br>PI1yaWiSOqaG0zgjjr7YQIDAQAB |
| Private Key: <ul><li>Encrypted</li></ul> |                                                                                                    |
| Plaintext                                |                                                                                                    |
| Apply Close                              | Display Sensitive Data as Plaintext                                                                                                    |

이 오류를 수정하려면 이 경우 공개 키의 처음 32자를 삭제하지 마십시오.

A Not secure | 192.168.1.254/csf94298e9/mts/ssl/ssl\_serverauth\_imp\_jq.htm

| Certificate ID:        | <ul> <li>1</li> <li>2</li> </ul>                                                                                                    |
|------------------------|----------------------------------------------------------------------------------------------------|
| Certificate Source:    | User Defined                                                                                                    |
| Certificate:           | Image: Stress of the stress of the stress |
| Import RSA Key-Pair:   | Enable                                                                                                    |
| Public Key:            | BEGIN RSA PUBLIC KEY     MIIBCgKCAQEApAqqvAcD58ScvYwW5vzy/oy4ryP3fqiO8QHfzQsMSCCHrq5repNDfLfRV8LtBFlq3QilBHDtLJ     07Pj29mgdVFHX/p3ArKS3QjuDST2l/+A0CGVNJ5ZPG8gKw58HWRIMcvv0vblqDJl/ejOaYiGA10GX8eiT8lxlfM     blJomiiEd/MWOf8C2/3nmbhKk/LsKI+koTucCbguVfshpwP2WdWWReDU9gb8WLFRdnNQhGWR/N794HgAu0     HyxpT7qDOVrYv4FAGIR1pblDdAYHe8/sVXUCCuAFil92aDPeK1ZCMAcDJaMaQ4trxqX/Km6vqBnvBePl1yaW     iSQgaG0zgijr7YQIDAQAB                                                                                                    |
| Private Key: Encrypted |                                                                                                    |
| Plaintext              | roiJNnzjgteU9ggzGvA6re1+f9z4tgwGn+9/reRg3J16w8vrjA3wucP9ImyRIUCgYEAvUjA3K3f+pRGBQ/yDm0Wn<br>IEkSmiG6azhiA4iYrRQpVi8uEU7neT7edoNTXjXeB/zpt0hQBHicy11xsc5gv2KyvpTx8k0u5uBgv9hP1gGsEuePc<br>G+ynDTFdYImZLc0pDEtGwBKV362YnyX4rCZT67RVXBRI3geAmN30DqpygcYLMCgYEAIqhyEg9cWrkQSo3<br>e904IVACLgjVG05nkfE6Q1BFt8sTDDOGoSKGzLYhRxIlkLOXRP990Z2Guqt3xKIvLiqhFmZH0YaSTLkEY8hzr/<br>uTejGQLoCYNoZAOzC1Ac+rjQneCbQ4GIDua0amyetkAjEUoq7cx2skgozjQSIC3dw2F5tw=<br>END RSA PRIVATE KEY                                                                                                    |
| Apply Close            | Display Sensitive Data as Plaintext                                                                                                    |

# CLI를 사용하여 가져오기

1단계

CLI를 사용하여 인증서를 가져오려면 다음 명령을 입력합니다.

switch(config)#crypto certificate [certificate number] import

이 예에서는 인증서 2를 가져옵니다.

switch(config)# 2

#### 2단계

#### **입력을 붙여넣습니다**.입력 후 별도의 줄에 **마침표(.)**를 추가합니다.

```
-RSA -
MIIEvgIBADANBgkqhkiG9w0BAQEFAASCBKgwgSkAgEAAoIBAQC/rZQ6f0rj8neA
...24 ....
h27Zh+aWX7dxakaoF5QokBTqWDHcMaNluwGiZ/O3BQYgSiI+SYrZXAbUiSvfIR4
NC1WqkWzML6jW+521D/GkmU
-RSA -
-RSA -
MIIBCgKCAQEAv62UOn9K4/J3gCAk7i9nYL5zYm4kQVQhCao7uGblEprxdWkfT01
... 3....
64jc5fzIfNE2QpgBX/9M40E41BX5Z0B/QIDAQAB
```

-RSA -MIIFvTCCBKWgAwIBAgIRAOOBWg4bkStdWPvCNYjHpbYwDQYJKoZIhvcNQELBQAw - 28 ... 8s+39m9wPAOZipI0JA1/0IeG7ChLOWXKMeZWVTIUZaEwVFf0cUzqXwOJTrMV JDPtnbKXG56w0Trecu6UQ9HsUBoDQnlsN5ZBHt1VyjAP - -. : :C=xx, ST=Gxxxx, L=xx, O=xx CA , CN=xx RSA CA :6 14 00:00:00 2017 GMT :9 11 23:59:59 2020 GMT :C=DE/postalCode=xxx, ST=xx, L=xx/street=xxx 2, O=xxx, OU=IT, CN=\*.kowi.eu SHA :xxxxx

## 결론

이제 GUI 및 CLI를 사용하여 Sx350 및 Sx550X 시리즈 스위치에서 인증서를 성공적으로 가져오는 단계를 배웠습니다.